## Manual for Self Enrollment

1. Click on the desired course for registration:

| MKT 751 Seminar in Marketing (EMBA SUM'14)                                                                  |                         |                  |
|----------------------------------------------------------------------------------------------------|-------------------------|------------------|
| GMT 701 A Strategic Managemer Click to enter this course<br>MS 861 Management Information Systems (EMBA SUM | M'14)                   |                  |
| FIN 563 Financial Management (EMBA SUM'14)                                                                  |                         |                  |
|                                                                                                    | Re-sort courses by name | Add a new course |

2. You will be directed to your course page. Click on Enroll me Button. Enter enrollment key in case it is shared by your school.

|                                                     | Enrolment options |
|-----------------------------------------------------|-------------------|
| Teacher: Dr. Zuhair S Khan                          |                   |
| Self enrolment (Student) No enrolment key required. |                   |
| Clickon                                             |                   |

3. Follow the same process for all your courses.